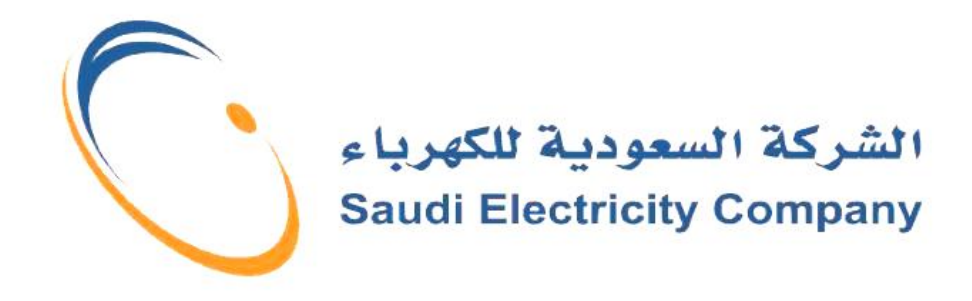

# VENDOR INQUIRY SYSTEM User Guide

# HOW TO ACCESS THE VENDOR INQUIRY SYSTEM THROUGH SEC WEBSITE

WWW.SE.COM.SA

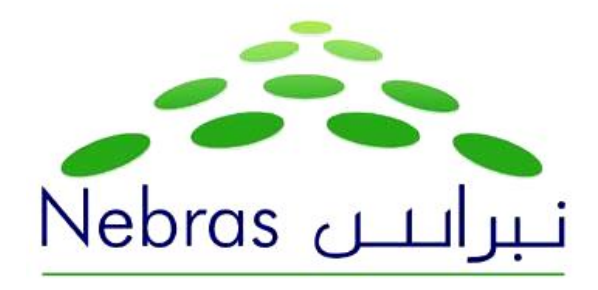

Copyright © 2010 Saudi Electricity Co.

The information contained herein is the exclusive and confidential property of Saudi Electricity Co. and, except as otherwise indicated, shall not be disclosed or reproduced in whole or in part without written permission.

Vendor inquiry System – User Guide

# Introduction:

#### What is Vendor Inquiry System?

• Vendor inquiry system is an online system which can show the invoices that are, in process, ready for payment and paid on the basis of the given parameters.

#### Purpose of Vendor Inquiry System:

• Vendor can check the status of invoices and the payment online via our web site (<u>www.se.com.sa</u>).

| Effective Date: 5/1/2010 | User Guide   |
|--------------------------|--------------|
| Version: Rev 0           | Page 2 of 10 |

|        | Saudi Electricity Company         |               |
|--------|-----------------------------------|---------------|
| Manual | Vendor inquiry System –User Guide | برانتن Nebras |

## **Procedure:**

**Step 1**: Vendor will fill a form in order to get the user name and password and will submit it to Banking Operation Division in SEC (in each region).

Note: user request form is available on: <u>http://www.se.com.sa/vendorgate/</u>

Step 2: Click on the provided link below to access SEC website (English Version).

| Web Link | http://www.se.com.sa |
|----------|----------------------|

## Step 3: Then click on: contracting and procurement

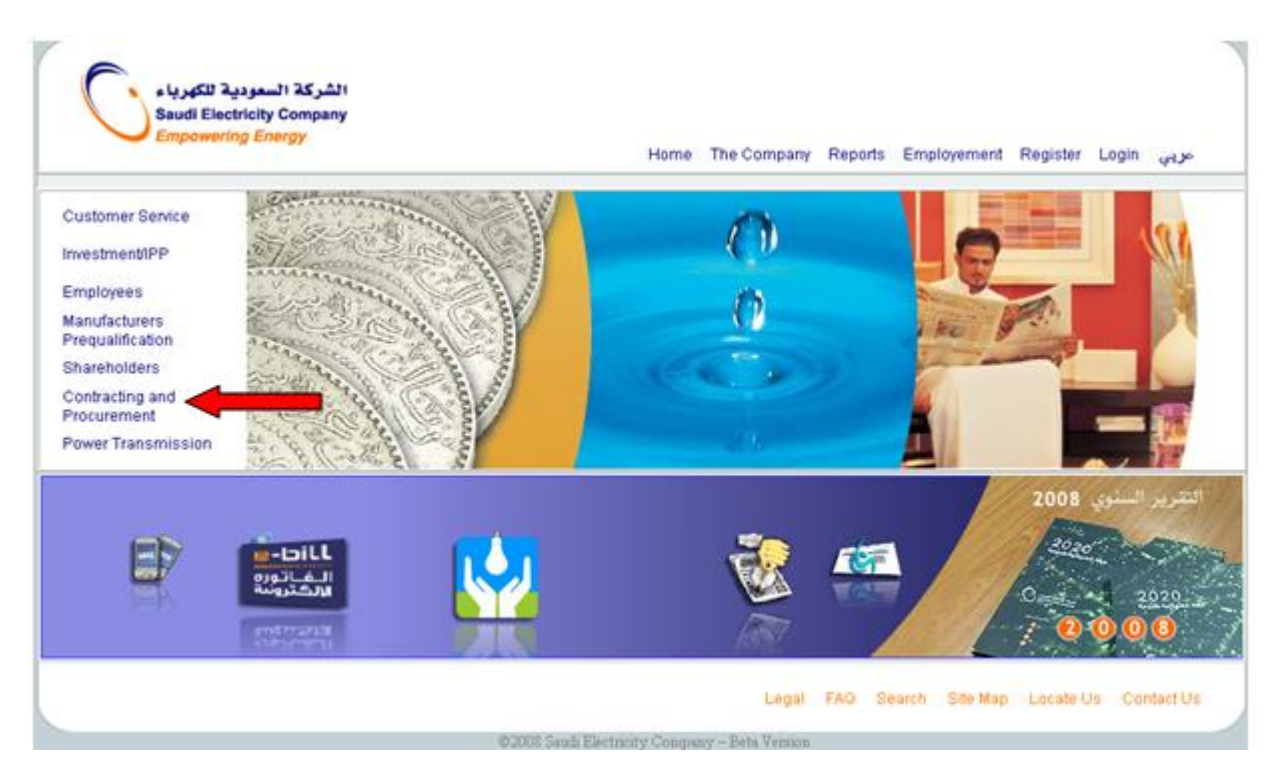

| Effective Date: 5/1/2010 | User Guide   |
|--------------------------|--------------|
| Version: Rev 0           | Page 3 of 10 |

|        | Saudi Electricity Company         |                       |
|--------|-----------------------------------|-----------------------|
| Manual | Vendor inquiry System –User Guide | نبرانین <u>Nebras</u> |

# Step 4: Click on: Vendor Inquiry System

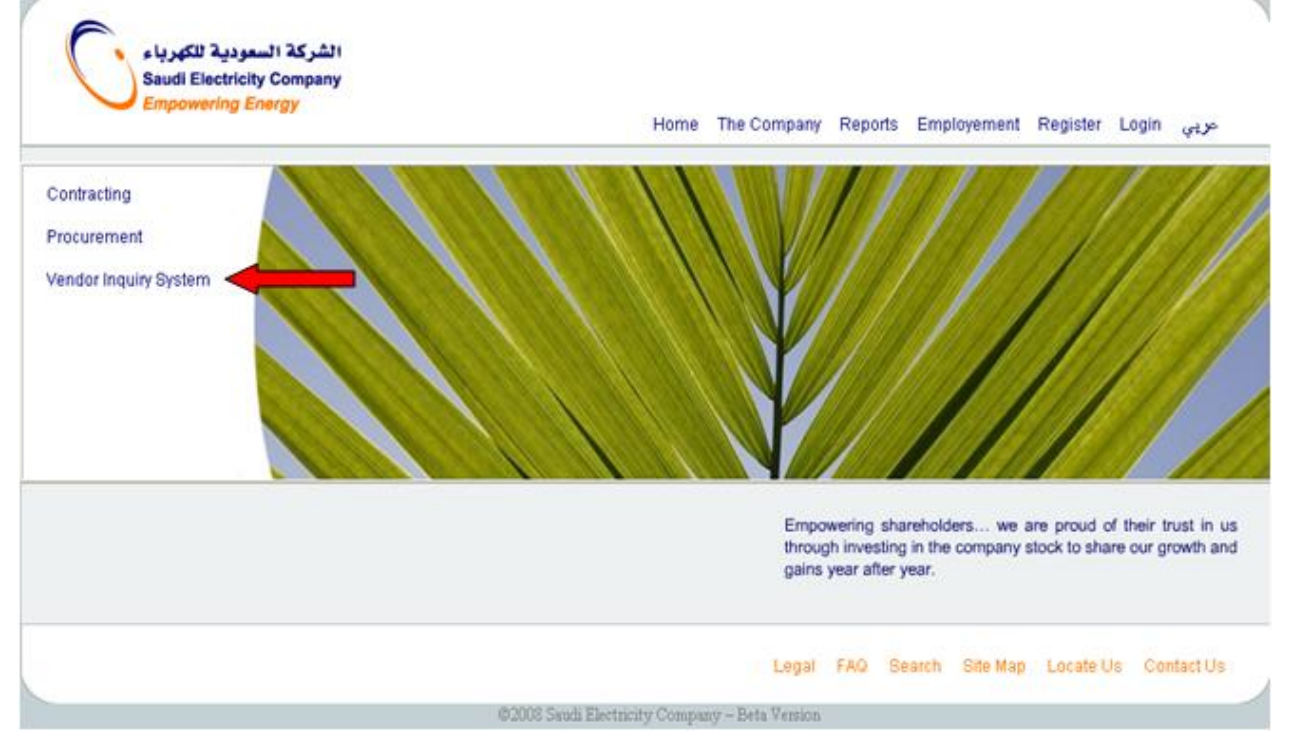

Following Initial screen will appear and user will enter his user name and password. *Note:* to get a username and password, user request form is available on *this screen* ``*registration form*``

| الشركة السعودية للكهرباء<br>Saudi Electricity Company<br>Empowering Energy | -ربې Home The Company Reports Employment Register Login |
|----------------------------------------------------------------------------|---------------------------------------------------------|
| Registration Form                                                          | Vendor Inquiry System                                   |
|                                                                            | User Hame Password Formot Your Password ? Login         |
|                                                                            | Legal FAQ Search Site Map Locate Us Contact Us          |

| Effective Date: 5/1/2010 | User Guide   |
|--------------------------|--------------|
| Version: Rev 0           | Page 4 of 10 |

|        | Saudi Electricity Company         |               |
|--------|-----------------------------------|---------------|
| Manual | Vendor inquiry System –User Guide | برانتن Nebras |

# First time login

Password must be changed when the user login for the first time.

|                | الشركة السعودية للكهري<br>udi Electricity Company<br>powering Energy |                                                         | Home               | The Company      | Reports     | Employment | Register | ربي Login | 24 |
|----------------|----------------------------------------------------------------------|---------------------------------------------------------|--------------------|------------------|-------------|------------|----------|-----------|----|
| Administration | Change Password                                                      | Home Exit                                               |                    |                  |             |            |          |           |    |
|                |                                                                      | Old Password<br>New Password<br>Confirm Password<br>Cha | nge Password       |                  |             |            |          |           |    |
|                |                                                                      |                                                         | Legal              | FAQ Sea          | irch Site I | Map Loo    | ate Us   | Contact U | s  |
|                |                                                                      | Saudi Electr                                            | icity Company – Be | ta Version ©2009 |             |            |          |           |    |

Once the user enter Old password ,New Password and press "Change Password" button, User will find the below mentioned screen;

|                | powering Energy |                                                         | Home           | The Compa | ny Reports | Employment | Register | Login , | عربي |
|----------------|-----------------|---------------------------------------------------------|----------------|-----------|------------|------------|----------|---------|------|
| Administration | Change Password | Home <mark>Exit</mark>                                  |                |           |            |            |          |         |      |
|                |                 | Your Passwo                                             | rd Changed Suc | cessfully |            |            |          |         |      |
|                |                 | Old Password<br>New Password<br>Confirm Password<br>Cha | ange Password  | ]         |            |            |          |         |      |
|                |                 |                                                         | Legal          | FAQ S     | earch Si   | ite Map Lo | cate Us  | Contac  | t Us |

System will show the confirmation that "Your Password Changed Successfully" Now Please Press the "Home" Icon. System will show the following screen.

| Effective Date: 5/1/2010 | User Guide   |
|--------------------------|--------------|
| Version: Rev 0           | Page 5 of 10 |

# System home page

| باء<br>Sau<br>Em                                                     | الشركة السعودية للكهر:<br>Idi Electricity Company<br>powering Energy |          |                     |                          | Home  | The Comp | any Rep  | orts Er   | nployment         | Register | Login | عربي   |  |
|----------------------------------------------------------------------|----------------------------------------------------------------------|----------|---------------------|--------------------------|-------|----------|----------|-----------|-------------------|----------|-------|--------|--|
| Administration                                                       | Change Password                                                      | Home     | Exit                |                          |       |          |          |           |                   |          |       |        |  |
| Contract Number/F<br>Business Area :<br>Payment Status :<br>Period : | P.0 : All<br>All<br>Not Paid<br>From : 24/10/2009                    | <b>v</b> | □ Pa<br>To :<br>Sea | kš<br>24/04/2010<br>arch |       | V        | endor Ad | dress And | <u>l Bank Inf</u> | ormation |       |        |  |
|                                                                      |                                                                      |          |                     |                          | Legal | FAQ      | Search   | Site Ma   | ap Lo             | cate Us  | Conta | ict Us |  |

| Field Name      | Description                                                                                                    |
|-----------------|----------------------------------------------------------------------------------------------------|
| Contract Number | It is defaulted for all contracts number/Purchase<br>orders number and it can be changed to a<br>specific contract/P.O. no. to display.       |
| Business Area   | It is defaulted for all Business areas and it can be<br>changed to a specific business area to display                                        |
| Payment Status: |                                                                                                    |
| Not Paid        | If you need only those invoices which are under<br>process or ready for payment then Select this.                                             |
| Paid            | If you need only those invoices which are paid then Select this.                                                                              |
|                 | Note: Please leave the "Not Paid" and "Paid"<br>check box if you want to display all invoices.                                                |
| Period          | Enter the date (from which date to which date<br>you want to check the status). Note: Do not enter<br>the date parameters more than 6 months. |

Click Search icon to execute the query.

Next, System will show you the below screen (history) based upon your entered parameters.

| Effective Date: 5/1/2010 | User Guide   |
|--------------------------|--------------|
| Version: Rev 0           | Page 6 of 10 |

1000

### Vendor inquiry System –User Guide

Vendor Number :

Vendor Name :

#### UNDER PROCESS :

| Contract<br>Humber P.O. | Invoice<br>No. | Amount      | Currency | Invoice Receiving<br>Date | Business<br>Area  | Reference   | Expected Due<br>Date | Block<br>Reason |
|-------------------------|----------------|-------------|----------|---------------------------|-------------------|-------------|----------------------|-----------------|
| 10100                   | 6              | -233,010.00 | SAR      | 22/03/2010                | Western<br>Region | مشروع إنشاء | 22/03/2010           |                 |
| 10100                   | 6              | -233,010.00 | SAR      | 22/03/2010                | Western<br>Region | مشروع انشاء | 22/03/2010           |                 |
| 11500                   | 10             | -274,274.62 | SAR      | 02/02/2010                | Western<br>Region | متروع انشاء | 02/02/2010           |                 |
| 1500                    | 10             | -274,274.62 | SAR      | 02/02/2010                | Western<br>Region | متروع انشاء | 02/02/2010           |                 |

#### READY FOR PAYMENT :

| Contract<br>Humber P.O. | Invoice<br>No. | Amount      | Currency | Bank A/C IIo. | Bank<br>Hame   | Invoice<br>Receiving Date | Business<br>Area      | Reference | Expected Due<br>Date | Block<br>Reason |
|-------------------------|----------------|-------------|----------|---------------|----------------|---------------------------|-----------------------|-----------|----------------------|-----------------|
| 10100                   | 5              | -221,310.00 | SAR      | 261899        | Riyadh<br>Bank | 21/02/2010                | Western<br>Region     | منروع     | 21/02/2010           |                 |
| AID :                   |                |             |          |               |                |                           | and the second second |           |                      |                 |

| Contract<br>Humber P.O. | Invoice No.    | Amount | Currency | Payment<br>Date | Bank A/C Ho. | Bank<br>Hame    | Invoice<br>Receiving<br>Date | Business<br>Area  | Reference                           |
|-------------------------|----------------|--------|----------|-----------------|--------------|-----------------|------------------------------|-------------------|-------------------------------------|
| 52109000                | RCD-024        | 1,7    | SAR      | 22/03/2010      | 03055009     | Saudi<br>Fransi | 20/02/2010                   | Eastern<br>Region |                                     |
| 33109200                | 06112138020500 | 60     | SAR      | 17/03/2010      | 0305500€     | Saudi<br>Fransi | 25/11/2006                   | Western<br>Region | +03030001-16                        |
| 2109000                 | PI-012         | 30,    | SAR      | 13/03/2010      | 03055005     | Saudi<br>Fransi | 31/01/2010                   | Eastern<br>Region | 4                                   |
| 2102600                 | 06             | 1,4    | SAR      | 02/03/2010      | 08113390     | Saudi<br>Fransi | 13/01/2010                   | Central<br>Region | من (۱۰۱/۲۰۰۶)<br>بالی ۳۰۱/۱۱/۳۰     |
| 2113900                 | PI-001         | 14;    | SAR      | 20/02/2010      | 03055009     | Saudi<br>Fransi | 05/12/2009                   | Eastern<br>Region |                                     |
| 2116600                 | 14             | 29,    | SAR      | 08/02/2010      | 03055009     | Saudi<br>Fransi | 05/12/2009                   | Central<br>Region | 11 11 12 13 13 13 13                |
| 2109000                 | 022            | 101    | SAR      | 27/01/2010      | 03055009     | Saudi<br>Fransi | 27/12/2009                   | Eastern<br>Region | zakah 30-04-2010.gosi 09-01<br>1430 |
| 109000                  | PI-010(REV.01) | S C    | SAR      | 12/12/2009      | 030550092    | Saudi<br>Fransi | 11/10/2009                   | Eastern<br>Region | (10)                                |
| 102600                  | 04             | 70 -   | SAR      | 07/12/2009      | 0811339001   | Saudi<br>Fransi | 21/10/2009                   | Central<br>Region | 2009                                |
| 109000                  | 009            | 91     | SAR      | 11/11/2009      | 030550092    | Saudi<br>Fransi | 29/09/2009                   | Eastern<br>Region | z30/04/2010                         |
| 16600                   | PAC 1/7 434    | 60 *   | SAR      | 09/11/2009      | 030550098    | Saudi<br>Fransi | 24/08/2009                   | Central<br>Region | Abole_                              |
| 102600                  | 03             | 51'    | SAR      | 04/11/2009      | 0811339001;  | Saudi<br>Fransi | 15/09/2009                   | Central<br>Region | التهر ۲۰۰۹/۷                        |
| 2211800                 | 06586          | 50     | SAR      | 31/10/2009      | 30550064     | Saudi<br>Fransi | 08/07/2009                   | Central<br>Region | مسطل                                |
| 2112700                 | Advance        | 29     | SAR      |                 | 030550059    | Saudi<br>Fransi | 03/01/2010                   | Eastern<br>Region |                                     |
| 112700                  | Advance        |        | USD      |                 | 030550059    | Seudi<br>Fransi | 30/12/2009                   | Eastern<br>Region | Advance                             |

#### \*: payment deduction

contact us for further information

Central region e-mail address trofc-info@se.com.sa East region e-mail address

trofe-info@se.com.sa

West region e-mail address South region e-mail address

trofw-info@se.com.sa trofs-info@se.com.sa

| Effective Date: 5/1/2010 | User Guide   |
|--------------------------|--------------|
| Version: Rev 0           | Page 7 of 10 |

|        | Saudi Electricity Company         | ~              |
|--------|-----------------------------------|----------------|
| Manual | Vendor inquiry System –User Guide | نبرانین Nebras |

If you would like to display the vendor address and Bank information in SEC system click on the link: <u>Vendor address & bank information</u> in the system home page .

| ریاء<br>Saud                                                          | الشركة السعودية للكو<br>I Electricity Company<br>owering Energy |        |             |                        | Home  | The Compan | y Reports | s Employment   | Register    | Login | عزيي   |  |
|-----------------------------------------------------------------------|-----------------------------------------------------------------|--------|-------------|------------------------|-------|------------|-----------|----------------|-------------|-------|--------|--|
| Administration                                                        | Change Password                                                 | Home   | Exit        | N                      |       |            |           |                |             |       |        |  |
| Contract Number/P.<br>Business Area :<br>Payment Status :<br>Period : | 0 : All<br>All<br>Not Paid<br>From : 24/10/2009                 | ×<br>× | □ Pa<br>To: | νς<br>id<br>24/04/2010 |       | Ven        | dor Addre | ss And Bank In | formation - | +     |        |  |
|                                                                       |                                                                 |        | 565         | arcn                   | Legal | FAQ Se     | arch :    | Site Map Li    | icate Us    | Conta | ict Us |  |

The following screen will be displayed

| inistrati | on Change Password | Home    | Exit       |           |                |           |              |  |
|-----------|--------------------|---------|------------|-----------|----------------|-----------|--------------|--|
| DRESS     | :                  |         |            |           |                |           |              |  |
|           | VENDOR NAME        | P.O.Box | POST CODE  | СПУ       | COUNTRY        | TELEPHONE | FAX          |  |
|           | co.                | 321     | 99999      | AL-KHOBAR | SA             | 03-89919  | 03-899 26    |  |
| 4K :      |                    |         |            |           |                |           |              |  |
|           | A-C holder         |         | A/C Humber |           | IBAH           |           | Bank Hame    |  |
|           | CO.                |         | 3690014    | SA565     | 50000002436900 |           | Saudi Fransi |  |

| Effective Date: 5/1/2010 | User Guide   |
|--------------------------|--------------|
| Version: Rev 0           | Page 8 of 10 |

|        | Saudi Electricity Company         |                |
|--------|-----------------------------------|----------------|
| Manual | Vendor inquiry System –User Guide | نبرانین Nebras |

## Administrator user

Administrator user: he is the vendor user who can create vendor sub users (maximum 4 sub users) based on the business areas.

To create the sub user, follow the next steps:

Step 1: Press the "Administration" Button which is show below.

| الشركة السعودية للكهرباء<br>Saudi Electricity Company<br>Empowering Energy                                                  | ربي Home The Company Reports Employment Register Login | ¢    |
|----------------------------------------------------------------------------------------------------|--------------------------------------------------------|------|
| Administration Change Password Home Exit                                                                                    |                                                        |      |
|                                                                                                    | Add new User                                           |      |
|                                                                                                    | Legal FAQ Search Site Map Locate Us Contact U          | 8    |
| Sa                                                                                                    | udi Electricity Company - Beta Version ©2009           |      |
| otep 2: Click the " <u>Add new User</u> " but<br>الشركة السعودية للكهرباء<br>Saudi Electricity Company<br>Empowering Energy | ton.                                                   | -    |
| Administration Change Password Home Exit                                                                                    |                                                        |      |
|                                                                                                    | Add new User                                           |      |
|                                                                                                    |                                                        |      |
|                                                                                                    | Legal FAQ Search Site Map Locate Us Contact U          | s    |
| Sa                                                                                                    | udi Electricity Company – Beta Version ©2009           |      |
| ffective Date: 5/1/2010                                                                                                    | User G<br>Page 9                                       | Juid |

| Manual | Saudi Electricity Company         | ~              |
|--------|-----------------------------------|----------------|
|        | Vendor inquiry System –User Guide | نبرانین Nebras |

**Step 3:** Following screen will appears, enter the required information and press "Save" Icon. Then the sub user will receive an email from administrator including the user name and password at provided email address in above screen.

| الشركة السعودية للكهرباء<br>Saudi Electricity Company<br>Empowering Energy |                   |                           |        |   | Home  | The Comp | any Rep | ports Empl | oyment | Register | Login | عربي   |  |
|----------------------------------------------------------------------------|-------------------|---------------------------|--------|---|-------|----------|---------|------------|--------|----------|-------|--------|--|
|                                                                            | Name :<br>Email : | kashif<br>erp-fi-kxa@se.c | iom.sa | C | Save  | Reg      | gion    | Central    | •      |          |       |        |  |
|                                                                            |                   |                           |        |   | Legal | FAQ      | Search  | Site Map   | Lo     | cate Us  | Cont  | act Us |  |
| Saudi Electricity Company – Beta Version ©2009                             |                   |                           |        |   |       |          |         |            |        |          |       |        |  |

| Effective Date: 5/1/2010 | User Guide    |
|--------------------------|---------------|
| Version: Rev 0           | Page 10 of 10 |